## SNA - Colocar sob guarda sem fins de adoção

## 28/09/2024 18:37:07

## Imprimir artigo da FAQ

| Categoria:                                                                                                    | SISTEMAS::SNA | Votos:              | 0                        |
|----------------------------------------------------------------------------------------------------|---------------|---------------------|--------------------------|
| Estado:                                                                                                    | public (all)  | Resultado:          | 0.00 %                   |
|                                                                                                    |               | Última atualização: | Seg 05 Ago 14:38:07 2024 |
|                                                                                                    |               |                     |                          |
| Sintoma (público)                                                                                                    |               |                     |                          |
| Este procedimento visa instruir os(as) técnicos(as) em chamados referente às<br>dúvidas de como colocar sob guarda sem fins de adoção.                                                          |               |                     |                          |
| Problema (público)                                                                                                    |               |                     |                          |
|                                                                                                    |               |                     |                          |
|                                                                                                    |               |                     |                          |
| Solução (público)                                                                                                    |               |                     |                          |
| Quando a criança ou adolescente é colocado em guarda, que não seja com o<br>propósito de no final ser proferida uma sentença de adoção, tal evento deve<br>ser cadastrado na página da criança: |               |                     |                          |
| 1° no campo "Andamento" e na opção "Colocar sob Guarda sem fins de adoção";                                                                                                    |               |                     |                          |
| 2° Status e Andamento;                                                                                                    |               |                     |                          |
| 3° preencha o campo "justificativa";                                                                                                    |               |                     |                          |
| 4° Clique em "Salvar".                                                                                                    |               |                     |                          |
| Será redirecionado para a página de "Registro de Guarda". Preencha os campos e<br>clique no botão "Adicionar", o registro da criança/adolescente será alterado<br>para a situação "Sob guarda". |               |                     |                          |
| Para cadastrar os guardiões, caso a pessoa já esteja cadastrada, digite o nome<br>ou o CPF e clique em "Procurar". Caso não haja pessoa cadastrada, clique em<br>"Nova".                        |               |                     |                          |
| Após salvar os dados, o sistema gerará automaticamente o Termo de Guarda, que<br>poderá ser assinado pelo juiz no sistema processual utilizado pelo Tribuna e<br>impresso:                      |               |                     |                          |